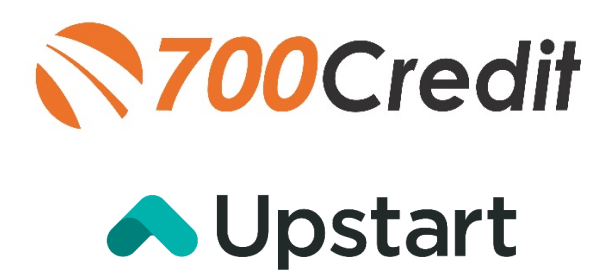

# USER GUIDE NOVEMBER 2021

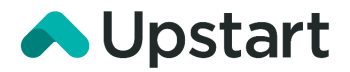

# **TABLE OF CONTENTS**

| Introduction                          |    |
|---------------------------------------|----|
| Welcome                               | 3  |
| Credit Reports                        | 3  |
| Red Flags                             | 3  |
| Out of Wallet Questions               | 3  |
| Risk-Based Pricing Notices            | 3  |
| Adverse Action Letters                | 4  |
| Introduction to QuickQualify          | 5  |
| Credit Report Option                  | 5  |
| QuickMobile App                       | 6  |
| Upstart Implementation                | 7  |
| Consumer Experience                   | 7  |
| Viewing Leads in the Upstart Platform | 9  |
| Introduction to 700Dealer.com         | 10 |
| Viewing Your Leads                    | 10 |
| Managing Users                        | 11 |
| Creating a New User                   | 12 |

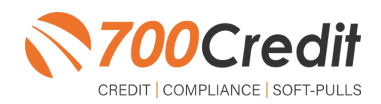

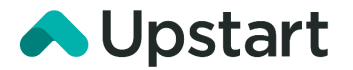

## Welcome to 700Credit!

700Credit is the leading provider of credit and compliance solutions for the automotive industry. Our products and services have evolved through the years, as we continually collect feedback from our clients around the country. Our singular focus on the automotive industry has allowed us to create solutions that are easy to use and best fit the needs of our dealer clients. Today we have over 14,500 direct dealer clients using our products and services across the US.

#### **Credit Reports**

We offer access to reports from the leading national credit companies, Experian, Equifax and TransUnion. Credit Reports contain information from credit grantors, courts, and collection agencies regarding the historical loans by the consumer. Credit Reports also include: scores (FICO and Vantage), and public records such as judgments, liens, and bankruptcies. They also may include previous employers, addresses and other names used. All 700Credit clients receive their choice of report format, score and ancillary products.

#### **Red Flags**

A Red Flag summary is provided with each report pulled, to alert you to information that appears to be genuine on the surface but may be questionable. These warning messages focus on high-risk applicants, social security numbers, driver's licenses, and addresses. Currently, there are more than 31 patterns for Red Flag alerts.

#### **Out of Wallet Questions**

Out of Wallet (OOW) questions are available for every applicant processed through the platform. When a Red Flag alert occurs, your dealership must validate the person's identity. OOW questions are available instantly, providing multiple choice questions that would be hard for an identity thief to answer. If the consumer answers most the questions correctly, their identity is verified, and the alert is automatically resolved, allowing you to proceed with the transaction.

#### **Risk-Based Pricing Notices**

Following the National Automobile Dealers Association (NADA) and National Independent Automobile Dealers Association (NIADA) recommendations, our solution uses the Exception Notice option, otherwise known as Model Form B-4 and Model Form B-5, for those instances where a score is not returned on the consumer.

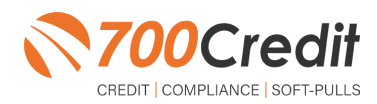

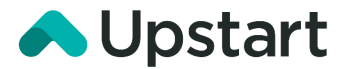

#### **Adverse Action Letters**

We have developed a base solution that follows industry best practice (and the best liability protection) to help keep you in compliance with federal and state laws and regulations. Our services can be tailored to fit your dealership's interpretation of the law and internal policies.

This guide will walk you through our soft pull (*QuickQualify*) integration within the Upstart platform.

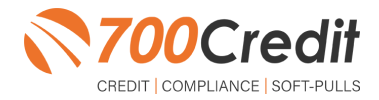

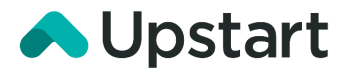

## Introduction to QuickQualify - Consumer Prequalification from 700Credit!

**QuickQualify** is a soft-pull solution which places a soft inquiry on the consumers file, that does not require a consumer's SSN or DOB – only name and address required. For each consumer that fills out the prequalification form and gets pre-approved, dealers receive:

- > Live FICO Score
- > Available Revolving Credit
- > Auto Inquiries last 30 days
- Summary of Auto Trade Lines Including:
  - Current Monthly Payments
  - Current Auto Loan Interest Rates
  - Remaining Balance / Payoff
     Payment History Months
  - o Remaining on Auto Loans

You can use this information to put the consumer in the right vehicle with the right financing, right away!

|                                    | Qu                                         | ickQualify                   | Results                                    |                 |
|------------------------------------|--------------------------------------------|------------------------------|--------------------------------------------|-----------------|
| Result: Appli                      | cant Found                                 |                              | Score: 618<br>Powered by EX: FICO A        | auto V8         |
| Consumer li                        | nformation:                                |                              |                                            |                 |
| Name: Johr<br>Address: 123<br>Farm | n Doe<br>Main St.<br>hington Hills, MI 483 | 34                           | Email: jdoe@email.c<br>Phone:(999)-555-123 | com<br>34       |
| Auto Summ                          | ary:                                       |                              |                                            |                 |
| Available Rev                      | olving Credit: \$1,45                      | 59.00                        | Auto Inquiries last 30                     | 0 days: 0       |
| Auto Trade Li                      | ne 1                                       |                              |                                            |                 |
| Interest Rate:<br>17.52765%        | Original Amount:<br>\$17,079.00            | Original Terms:<br>73 Months | No of Late Payments:<br>N/A                | Monthly Payment |
| Percent Paid: 81.12%               | Estimated Payoff:<br>\$3,224.00            | Remaining Terms:<br>6 Months | Joint:<br>NO                               | φ302.00         |
| Loan Type:<br>Auto                 |                                            | Trade Status:<br>Open        |                                            |                 |
|                                    |                                            |                              |                                            |                 |

#### **Credit Report Option**

With our QuickQualify platform, dealers have the option of either getting the soft-pull results as shown above, or you can opt to receive a full credit file from all three bureaus: Equifax, TransUnion and Experian.

We **STRONGLY** suggest you set up your prequalification bureau to match the bureau and scorecard that matches your credit bureau used in your F&I office.

Note: This report can only be used for informational purposes and CANNOT be used to fund the deal.

|                                                                                                    |                                                                                      | ,                                                                                                    | FransUnion                                                                                                    |                                                                                                    |                                                                                                    |                                                                                                    |                                                                                                    |
|----------------------------------------------------------------------------------------------------|--------------------------------------------------------------------------------------|----------------------------------------------------------------------------------------------------|----------------------------------------------------------------------------------------------------|----------------------------------------------------------------------------------------------------|----------------------------------------------------------------------------------------------------|----------------------------------------------------------------------------------------------------|----------------------------------------------------------------------------------------------------|
| MARIELLA AARDE                                                                                                    | N                                                                                    | DOB: 11/                                                                                                    | 01/1956                                                                                                    | г                                                                                                    | ate:                                                                                                    | 05                                                                                                    | /02/2018 8:09:12<br>AM                                                                                                    |
| 2 BERARD CT                                                                                                    |                                                                                      | SSN: 000                                                                                                    | -00-9967                                                                                                    | 1                                                                                                    | n File:                                                                                                    | 09                                                                                                    | /01/1999                                                                                                    |
| WESTPORT, MA 62                                                                                                    | 790                                                                                  |                                                                                                    |                                                                                                    | I<br>F<br>S                                                                                                    | ate<br>leport ed:<br>ubscribe<br>iame:                                                                                                    | 04<br>F FI                                                                                                    | /04/2011<br>DC                                                                                                    |
|                                                                                                    |                                                                                      |                                                                                                    |                                                                                                    | s                                                                                                    | ub Code:                                                                                                    | C                                                                                                    | 50001208F                                                                                                    |
| PREVIOUS ADDRE                                                                                                    | SSES                                                                                 |                                                                                                    |                                                                                                    |                                                                                                    |                                                                                                    |                                                                                                    |                                                                                                    |
| Name                                                                                                    | C to                                                                                 | (DITAM)                                                                                                    | State                                                                                                    | Zip                                                                                                    |                                                                                                    | 1                                                                                                    | Jate Reported                                                                                                    |
| 21 HIGH DAM RD                                                                                                    | WA WA                                                                                | REHAM                                                                                                    | MA                                                                                                    | 02571                                                                                                    |                                                                                                    |                                                                                                    |                                                                                                    |
| EMPLOYMENT                                                                                                    | 0                                                                                    |                                                                                                    | Date III                                                                                                    |                                                                                                    | Data Cor                                                                                                    |                                                                                                    | Date Description                                                                                                    |
| EMPLOYER X                                                                                                    | CLI                                                                                  | NICAL                                                                                                    | Date H                                                                                                    | rea                                                                                                    | mile Sep                                                                                                    | armed                                                                                                    | 02/08/2010                                                                                                    |
| ipecial Messages                                                                                                    |                                                                                      |                                                                                                    |                                                                                                    |                                                                                                    |                                                                                                    |                                                                                                    |                                                                                                    |
|                                                                                                    |                                                                                      |                                                                                                    |                                                                                                    |                                                                                                    |                                                                                                    |                                                                                                    |                                                                                                    |
| icore Summary<br>kereCard<br>ICO Auto 08                                                                                                    |                                                                                      | Score Co<br>727 010<br>000<br>011<br>1                                                                         | de Score Fact<br>Proportion (<br>or other rev<br>Proportion (<br>Too many a<br>Lack of reo<br>Inquiries di<br>no derogato                                                                                                    | or Description<br>of balances to<br>obving account<br>of loan balan<br>occurs with<br>ent bank revo<br>d impact the-<br>ry info was f                                                                                                    | m<br>credit limi<br>ats<br>ces to loan i<br>balances<br>lying infor<br>credit s core<br>ound in the                                                                                                    | ts is too<br>intounte<br>nation<br>and, for<br>file                                                                                                    | high on bank revolvin<br>is too high<br>models that indicate i                                                            |
| icore Sum mary<br>icore Card<br>ICO Auto 08                                                                                                    | mary                                                                                 | Score Co<br>727 010<br>000<br>011<br>1                                                                         | de Score Fach<br>Proportion (<br>or other rev<br>Proportion (<br>5 Too many a<br>5 Lack of rec<br>Inquiries di<br>no derogato                                                                                                    | or Dascription<br>of balances to<br>obving account<br>of loan balan<br>occounts with<br>emb balan reveal<br>the balan reveal<br>of impact the<br>ry info was for                                                                                                    | n<br>e credit limi<br>ats<br>ees to loan i<br>balances<br>loing inder<br>credit score<br>ound in the                                                                                                    | is is too<br>mounts<br>nation<br>and, for<br>file                                                                                                    | high on bask revolvin<br>is too high<br>models that indicate i                                                            |
| icore Sum mary<br>IcoreCard<br>ICO Auto 08                                                                                                    | mary<br>Month Pay                                                                    | Score Co<br>727 010<br>000<br>011<br>1                                                                         | de Score Fact<br>Proportion e<br>or other rev<br>Proportion e<br>Too maxy a<br>Lack of rec<br>Inquiries di<br>no derogato                                                                                                    | ar Descripti<br>of balances to<br>obving account<br>of loan balan<br>coounts with<br>ent bank revo<br>ent bank revo<br>min bank revo<br>ry info was f                                                                                                    | m<br>oradit limi<br>ats<br>cet to loan s<br>balances<br>balances<br>ound in the<br>240                                                                                                    | ts is too<br>amounts<br>nation<br>and, for<br>file                                                                                                    | high on bank revolvin<br>is too high<br>models that indicate i                                                            |
| icore Summary<br>kareCard<br>ICO Auto 08<br>100Credit Auto Sum<br>Total Bal<br>S0                                                                                                | mary<br>Month Pay<br>50                                                              | Score Co<br>727 011<br>0000<br>011<br>1<br>Total A<br>2                                                        | de Score Pact<br>Proportion o<br>or other row<br>Proportion (<br>Too many a<br>Lack of rec<br>Inquiries di<br>no deregato                                                                                                    | er Dascripti<br>of balance to<br>solving access<br>of loan balan<br>cocontre with<br>ent bank reco<br>d impact the<br>rry info was f<br>Open Auto<br>0                                                                                                    | n<br>credit limi<br>ats<br>test to loan s<br>balances<br>bring indier<br>credit score<br>ound in the<br>30<br>0                                                                                                    | ts is too<br>amounts<br>mation<br>and, for<br>file<br>60 9<br>0 0                                                                                                    | high on bank revolvin<br>is too high<br>models that indicate i                                                            |
| icoro Summary<br>keneCard<br>ICO Auto 08<br>900CreditAuto Sum<br>Total Bal<br>S0<br>Trates:                                                                                      | mary<br>Month Pay<br>30                                                              | Score Co<br>727 011<br>000<br>011<br>1<br>Total A<br>2                                                         | de Seere Pach<br>Proportion<br>or otherreve<br>Proportion<br>Proportion<br>S Too many a<br>Lack of rec<br>Inquiries di<br>no deregato<br>uto<br>0                                                                                                    | or Description<br>of balances to<br>obving accounts with<br>end bank reve<br>d impact the-<br>rry info was to<br>Open Auto<br>0                                                                                                    | n<br>orredit limi<br>nts<br>tes to loan s<br>balances<br>loing inform<br>redit score<br>tound in the<br>30<br>0                                                                                                    | ts is too<br>amounts<br>mation<br>and, for<br>file<br>60 9<br>0 0                                                                                                    | high on bank revolvin<br>is too high<br>models that indicate to                                                           |
| icore Summary<br>keereCard<br>ICO Auto 08<br>00Credit Auto Sum<br>Tetal Bal<br>S0<br>Trades:<br>Account Name<br>Account                                                          | mary<br>Month Pay<br>S0<br>Status                                                    | Score Co<br>727 010<br>000<br>011<br>1<br>1<br>Total A<br>2<br>Dat Open<br>Ops/Claft                           | de Score Fach Proportion e or otherrev Proportion Proportion Proportion Commy a Proportion Lack of rec Lack of rec Lack of rec to derogato uto Curr Bal Orig AMT Int Bate                                                                                | er Descripti<br>balances to<br>obving accou<br>of loan balan<br>cocounts with<br>ent bank revo<br>ent bank revo<br>ent bank revo<br>ent bank<br>ry info was f<br>Open Auto<br>0<br>Monthly I<br>Past Dec                                                                                                    | n<br>oradit limi<br>ats<br>ces to loan n<br>balances<br>bring indices<br>oradit s core<br>oradit s core<br>ora | ts is too<br>and, for<br>file<br>60 9<br>0 0<br>0                                                                                                    | high on bask revolvin<br>is too high<br>models that indicate i<br>Payment Pattern                                         |
| kererCard<br>ICO Auto 08<br>00CreditAuto Sum<br>Total Bal<br>50<br>Trades:<br>Account Name<br>Account Name<br>Account Name<br>S0756761                                           | many<br>Manth Pay<br>30<br>Statas<br>Pada or paying an<br>agreed                     | Score Co<br>010<br>000<br>000<br>000<br>11<br>1<br>Total A<br>2<br>Dat Open<br>Ops/Cad<br>09/11/2010<br>Closed | de Serre Pach<br>Proportion -<br>or other row<br>Proportion -<br>S Too many -<br>S Lack of ree<br>Inquiries di<br>no derogato<br>-<br>uato<br>-<br>Curr Bal<br>-<br>Orig AMT<br>In Rute<br>-<br>-<br>-<br>-<br>-<br>-<br>-<br>-<br>-<br>-<br>-<br>-<br>- | ar Descripti<br>of balances to<br>obving account<br>of loan balan<br>cocounts with<br>ent bank room<br>thank room<br>of loan balan<br>of loan balan<br>of loan balan<br>of loan balan<br>of<br>Deen Auto<br>o<br>Monthly 1<br>Past Dee<br>S252                                                                                                    | n cradit limi<br>ns<br>cato for an s<br>being index<br>center sound in the<br>20<br>0<br>'ay Mos Re<br>20 60<br>00 00                                                                                                    | ta is too<br>amounts<br>mation<br>file<br>60 9<br>0 0<br>0<br>0<br>0<br>0<br>0<br>0<br>0<br>0<br>0<br>0<br>0<br>0<br>0<br>0<br>0<br>0                                                    | high on bank revolvin<br>is too high<br>models that indicate i<br>Pagmmt Patters                                          |
| leon Summay<br>leon Cod<br>DOCredit Auto Sum<br>Tetal Rai<br>30<br>Tetal:<br>Rai<br>Account Nane<br>Account Mane<br>Account Mane<br>Account Mane<br>Account Mane<br>Account Mane | many<br>March Pay<br>50<br>Satas<br>Pada or paying as<br>agreed<br>Pada or paying as | Score Co<br>727 011<br>000<br>013<br>1<br>Total A<br>2<br>Dat Open<br>Ope/Cad<br>09/11/200<br>Closed           | de Seere Fact<br>Propertion or other res<br>or other res<br>Too may a state of res<br>Inquirie di<br>no deregato<br>Curr Bal<br>Org AMT<br>Int Rete<br>50<br>512856<br>5<br>51605<br>-                                                                   | or Description<br>of balances to<br>obving account<br>of loan balances of<br>dispatches with<br>end balances with<br>end balances with<br>out balances with<br>out balances with out balances with<br>out balances with out balances with<br>out balances with out balances with out balances with<br>out balances with out balances with out balances with<br>out balances with out balances with out balances with out balances with<br>out balances with out balances with out balances with out balances with out balances with out balances with out balances with out balances with out balances with out | n order tamin<br>Hi<br>Halances<br>Virigi information<br>Virigi information<br>Virigi                                                                                                    | 60         9           and, for         file           60         9           0         0           10         10           10         00           15         00           0         00 | high on hank revolvin<br>is too high<br>models that indicate i<br>Paymont Pattern<br>111111111111111111111111111111111111 |

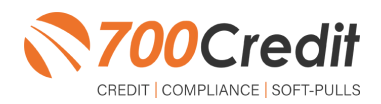

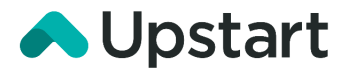

## **QuickMobile App**

The 700Credit Mobile Dealer App is specifically designed for our dealers to manage their soft-pull leads generated by the QuickQualify solution from a single, secure platform.

From this simple interface you can:

- > Receive alerts when consumers complete the QuickQualify web form
- Optimize your interactions with applicants through text and mobile dialing
- > View a list of all applicants and immediately click on any applicant to view the live credit score and credit file information
- > Set filters to view leads from a specific period of time.
- > Dealers can forward the QuickQualify URL via text or email for consumers to complete from their devices.

The **700Credit QuickMobile Dealer App** is available for both mobile phone (iOS & Android) and tablet formats. It is offered at no charge and can be downloaded from the Apple and Android App Stores by searching for "700Credit" or by scanning the QR Code to the right. Please contact our support team if assistance is required: (866) 273-3848.

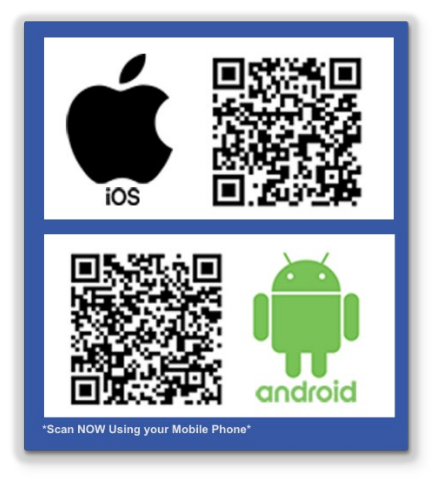

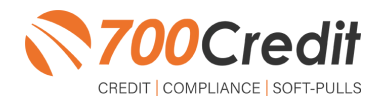

**700**Credit

QUICK PASSCODE

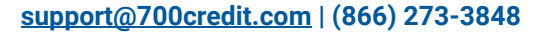

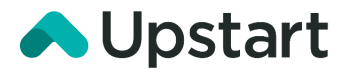

## **Upstart Implementation**

#### **Consumer Experience**

700Credit is partnered with **Upstart** to provide **QuickQualify** integration in the digital retailing process.

Consumers will begin by selecting a vehicle they are interested in during their digital retailing process.

On the vehicle's information dashboard, click "Continue".

Note: The next window to appear will ask the consumer if they have a vehicle they would like to trade-in. If the consumer does not, click "Continue".

They will be brought to the "Customize Your Payments" step of the process.

Click "Check Your Credit Instantly", as shown to the right.

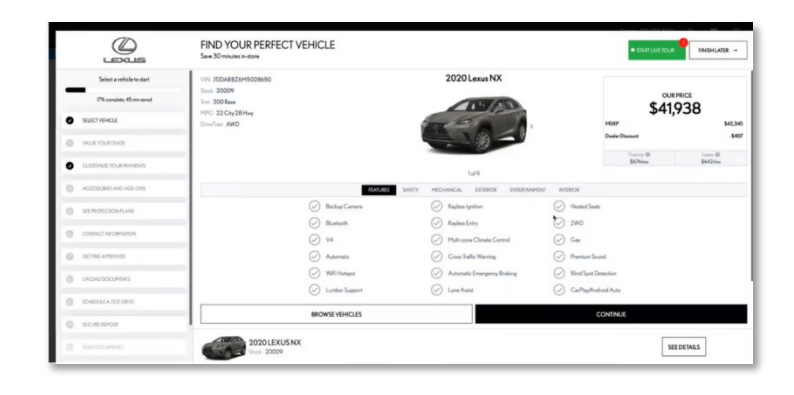

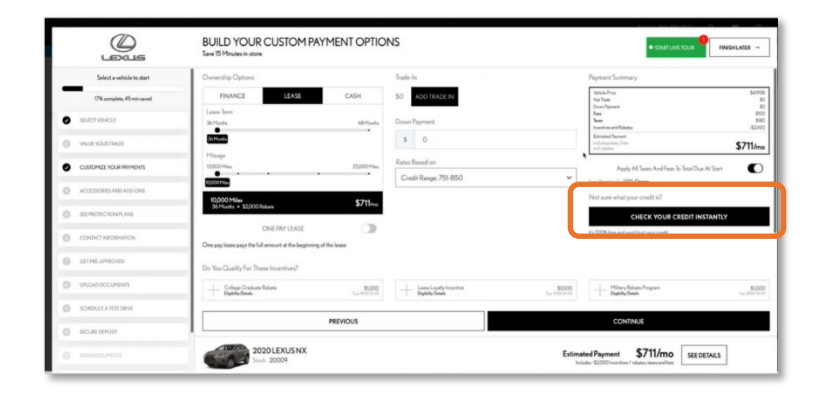

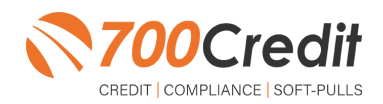

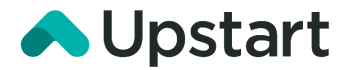

The consumer will be prompted to fill out a form containing their first and last name and address.

Click "Continue".

Lastly, they will be asked to provide their social security number.

Please note: While the consumer is being asked for a SSN, this is to provide a credit *range* for the dealer and accurate estimate payments for the consumer, and not a hard-pull credit score.

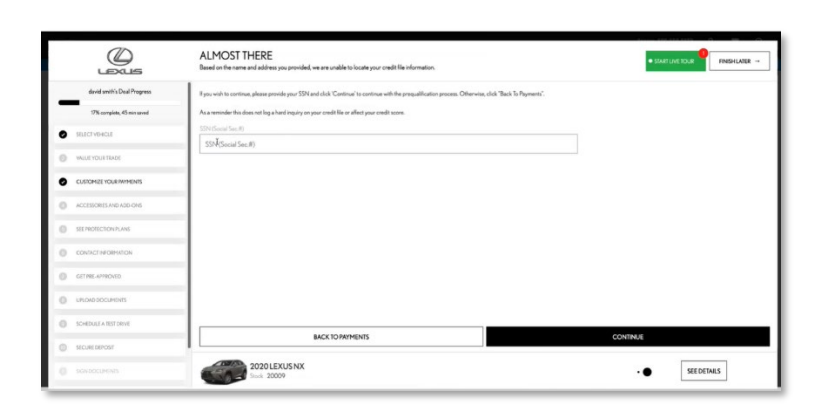

FILL OUT THE FORM BELOW FOR YOUR INSTANT CREDIT CHECK

2020 LEXUS NX

III with

If the consumer could not be found based on their credit score, the screen will notify them.

They will then have the opportunity to self-report their credit score *range*.

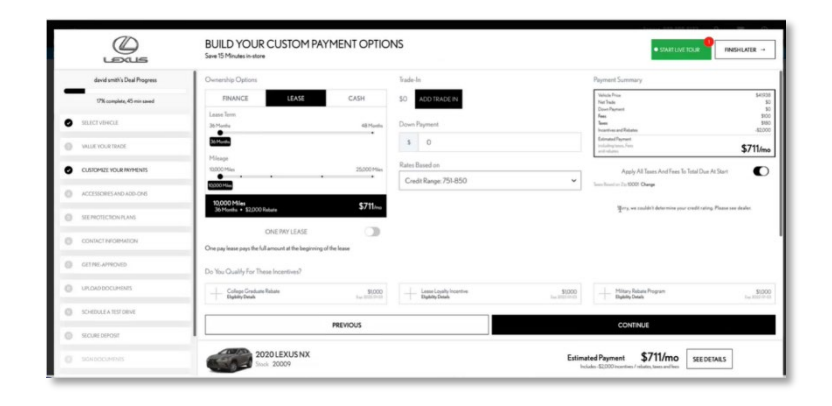

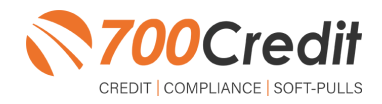

INSHLATER -

Estimated Payment \$711/mo SEEDETAILS

8

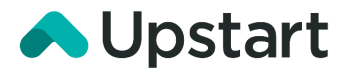

To report their own credit score, click the drop-down (as shown to the right), and select a range option.

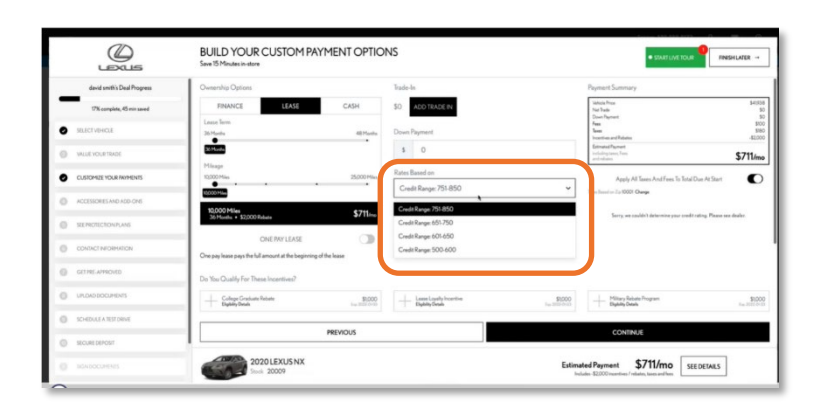

### **Viewing Leads in the Upstart Platform**

Once a prequalification is submitted, dealers can log in to the back-end portal and navigate to the **"Results Dashboard**" and view the results, as show to the right.

|                              |                    |                      |                   |               |                       | Prodi            | gy Lexus        |                |                        |             |             | Kawin    | Gahimeyer PEODEC |
|------------------------------|--------------------|----------------------|-------------------|---------------|-----------------------|------------------|-----------------|----------------|------------------------|-------------|-------------|----------|------------------|
| i≣ Showroom View             | Overview Inst      | ore Results          | Online Results    | Virtual Shown | om Deposits           |                  |                 |                |                        |             |             |          |                  |
|                              | Quick Stats        | 2021-1               | D-11 - 2021-11-50 |               |                       |                  |                 |                |                        |             |             |          |                  |
| I≣ Online View               | 132                | 15                   |                   | 12            | 6                     | N15              | 44              | REDITATY       |                        |             | 23          | TONLINE  |                  |
| III Client Management        | TOTAL ONLINE LEAD  | 15                   |                   |               |                       |                  |                 |                |                        |             |             |          | ZisportisC       |
|                              | Load Form Capiture | d White              | Selection Trat    | le-in Added C | ustamize Payments     | Soft Credit Pull | Pre-approved    | Protection P   | ian Schedule 1         | ist Drive   | Accessories | Poloa    | Delivery         |
| I≣ Results Dashboard         | 125                |                      | 86                | 35            | 126                   | 2                | 44              | 73             | 1                      |             | 59          | 14       | 0                |
|                              | DEAL PROSPESS BY   | CUSTOMERS            |                   | MUSTHR        | VE COMPLETED          |                  |                 |                |                        |             |             |          |                  |
| III Pricing Matrix (Online)  | Customer Norte     |                      | Q, Sea            | a Comple      | rted Steps            |                  |                 |                |                        |             |             |          |                  |
|                              | Name               | Dated                | Vehicle Selection | Trade-in      | Customize<br>Payments | Instant Credit   | Pre-approved Pr | nalignaith for | Schedule Test<br>Drive | Accessories | Pickup      | Delivery | Lending Appro    |
| i≣ Pricing Matrix (In-Store) | david smith        | 11-10-21<br>12:53.pm | ~                 |               | ~                     | ~                | -0              | 2              |                        |             |             |          |                  |
|                              | HarryJames         | 11-09-21<br>4:64 pm  |                   |               | ~                     |                  | ~               | •              |                        |             |             |          | ~                |
|                              | Erin Fall          | 11-09-21<br>4:27 pm  | ~                 |               | ~                     |                  |                 | e              |                        |             |             |          |                  |
|                              | Shannon Bennett    | 11-09-21<br>12:32 pm | ~                 |               | ~                     | 12               |                 | ~              |                        |             |             |          |                  |
|                              | Will Junk          | 11-09-21<br>11:27 am | ~                 |               | ~                     | 2.55             | ~               | ~              |                        |             |             |          |                  |
|                              | Dato Swinney       | 11-09-21             |                   |               | ~                     | 1.000            |                 | -              |                        |             |             |          |                  |

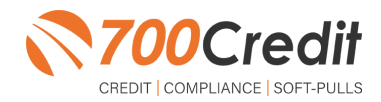

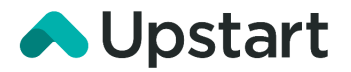

#### Introduction to 700Dealer.com

In addition to retrieving the prescreen results through the customer record in your CRM, you can log in to your 700dealer.com portal and see your customers prescreen results as shown below. Just click on the customer's name and you will be served up a window with their prescreen results as shown below.

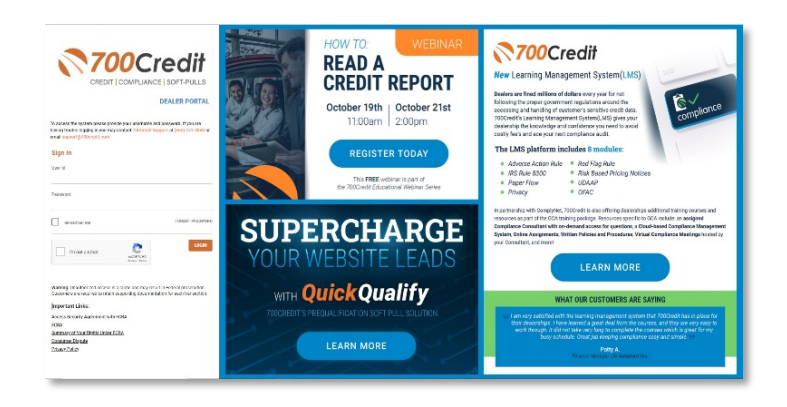

#### **Viewing Your Leads**

When you log in to 700Dealer.com, simply click on the **Applicant List** menu item in the left-hand column and you will see a list of all. You can select **Date Range** to view different timeframes.

To view an applicant's data, just click on their name and the QuickQualify results will pop-up in a separate window as shown here.

| <b>m</b>                     | hate Range   last 20 Days |          |           |                                | Q | uickQualify    | Report                | Certificate      |                            |                 |  |  |
|------------------------------|---------------------------|----------|-----------|--------------------------------|---|----------------|-----------------------|------------------|----------------------------|-----------------|--|--|
| Applicant List               | ate Range . Last 50 Days  |          |           |                                |   |                |                       |                  |                            |                 |  |  |
| Appreant List                | Applicant                 |          |           |                                |   |                | Qu                    | ickQualify       | Results                    |                 |  |  |
| Mailhouse Queue              | Applicant                 | Products | Status    | Users                          |   |                | च्युय                 | chaquanty        | nesuns                     |                 |  |  |
|                              |                           |          | Completed | qq_bergiunachrysierjeepaoagena |   |                |                       |                  |                            |                 |  |  |
|                              |                           |          | Completed | bergiundhatel                  |   | Result: Applic | cant Found            |                  | Score: 618                 |                 |  |  |
|                              | 10                        |          | Completed | bergiundriatei                 |   |                |                       |                  | Develop the EV FICO ALTO M |                 |  |  |
|                              |                           |          |           |                                |   |                |                       |                  | Powered by EA. FICO /      | 1010 10         |  |  |
|                              |                           |          | Completed | berglundfiatel                 |   | Consumer In    | formation:            |                  |                            |                 |  |  |
|                              | 0                         |          | Completed | berglundfiatel                 |   | Name: John     | Doe                   |                  | Email: idoe@email.c        | com             |  |  |
|                              | 0                         |          | Completed | berglundflatel                 |   | Address: 123 M | Aain St.              |                  | Phone: (999)-555-123       | 34              |  |  |
|                              | 0                         |          | Completed | berglundfiatel                 |   | Farm           | ington Hills, MI 483  | 34               |                            |                 |  |  |
| *                            |                           |          | Completed | berglundfiatel                 |   |                |                       |                  |                            |                 |  |  |
|                              |                           |          |           |                                |   | Auto Summa     | iry:                  |                  |                            |                 |  |  |
| Applicant List               |                           |          |           | Next                           |   | Available Rev  | olving Credit: \$1,45 | 9.00             | Auto Inquiries last 3      | 0 days: 0       |  |  |
| Mew Applicant                | Add New                   |          |           |                                |   | Auto Trade Lin | ne 1                  |                  |                            |                 |  |  |
| Compliance                   | Applicant Details         |          |           |                                |   | Interest Date: | Original Amount:      | Original Terms   | No of Late Paymente:       | Monthly Payment |  |  |
| Training / Education         | Applicant History         |          |           |                                |   | 17.52765%      | \$17,079.00           | 73 Months        | N/A                        | ¢202.00         |  |  |
| 💭 Heaga Analusis             |                           |          |           |                                |   | Percent Paid:  | Estimated Payoff:     | Remaining Terms: | Joint                      | \$302.00        |  |  |
| To osage Analysis            |                           |          |           |                                |   | 81.12%         | \$3,224.00            | 6 Months         | NO                         |                 |  |  |
| Administration               |                           |          |           |                                |   | Loan Type:     |                       | Trade Status:    |                            |                 |  |  |
| D <sup>2019</sup> lor        |                           |          |           |                                |   | - NUIV         |                       | open             |                            |                 |  |  |
| Summit Net Troj Net desag, W |                           |          |           |                                |   |                |                       |                  |                            | PRINT NOW       |  |  |

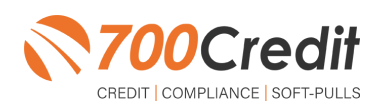

10

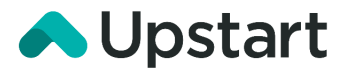

#### **Managing Users**

You can add, edit or delete users who have access to your customer, credit and lead information through the following process.

- 1. Log in to <u>700Dealer.com</u>
- 2. Click on the "USERS" link in the left-hand navigation.
- 3. To **EDIT** a user's credentials, click the Edit link on the right.
- 4. To **DELETE** a user, click the Delete link on the right.
- 5. To Create a NEW user, click on the Copy link on the right.

- User Information

| 👌 Administration      |                                   |                            |              |              |        |                                   | Search       |       | Go                   |
|-----------------------|-----------------------------------|----------------------------|--------------|--------------|--------|-----------------------------------|--------------|-------|----------------------|
| Account Profile       | <ul> <li>Hide Inactive</li> </ul> |                            |              |              |        |                                   |              |       |                      |
| Online Invoicing      | UserID                            | Name                       | UserLevel    | UserType     | Status | Dealer                            | City         | State | Action               |
| Site security         | cartercountydcjcudl               | CU DL Interface            | Dealer User  | Gateway User | Active | Carter County Dodge Chrysler Jeep | Ardmore      | OK    | Edit   Delete   Copy |
| Dealers               | cartercountydcjdc                 | Elend Solutions Interface  | Dealer User  | Gateway User | Active | Carter County Dodge Chrysler Jeep | Ardmore      | ОК    | Edit   Delete   Conv |
| Users                 | cartercountydcpq                  | ElendSolutionsPQ Interface | Dealer User  | Gateway User | Active | Carter County Dodge Chrysler Jeep | Ardmore      | ОК    | Edit   Delete   Copy |
| 0.001 201010          | cartercountyhyucudl               | CU DL Interface            | Dealer User  | Gateway User | Active | Carter County Hyundai             | Ardmore      | ОК    | Edit   Doloto   Conv |
| Data Access           | cartercountyhyudc                 | Elend Solutions Interface  | Dealer User  | Gateway User | Active | Carter County Hyundai             | Ardmore      | OK    | Edit   Delete   Copy |
| etters                | cchyundaidcpq                     | ElendSolutionsPQ Interface | Dealer User  | Gateway User | Active | Carter County Hyundai             | Ardmore      | OK    | Edit   Delete   Copy |
| Credit Engine Menitor | fchavez                           | Frank Chavez               | Dealer Admin | ODE User     | Active | Carter County Dodge Chrysler Jeep | Ardmore      | OK    | Edit   Delete   Copy |
| Jeed Engine Monitor   | keystonechevycudl                 | CU DL Interface            | Dealer User  | Gateway User | Active | Keystone Chevrolet                | Sand Springs | OK    | Edit   Delete   Copy |
| UseriD Lookup         | keystonechevydrc                  | Drive Centric Interface    | Dealer User  | Gateway User | Active | Keystone Chevrolet                | Sand Springs | OK    | Edit   Delete   Copy |
| Subcode Lookup        | keystonegbg                       | Gubagoo Interface          | Dealer User  | Gateway User | Active | Keystone Chevrolet                | Sand Springs | OK    | Edit   Delete   Copy |
| 'opup<br>JAS Detail   | •                                 |                            |              |              | 1 2    |                                   |              |       |                      |

When you click on **Edit**, you will be brought to a screen where you can make changes to the information.

| UserId:*                                  | Password:*                 | RetypePassword:*                                                  |   |
|-------------------------------------------|----------------------------|-------------------------------------------------------------------|---|
| cartercountydcjcudl                       |                            | Password Kaitsa<br>Password must be at least 8 characters long    |   |
| First Name : *                            | Middle Name :              | Last Name : Passivor must contain an uppercase character.         |   |
| CU DL                                     |                            | Interface Password must contain a lowercase character.            |   |
| Address :                                 |                            | Password must contain a numeric character.                        |   |
| 3600 W. Broadway                          |                            | Password and Retype Password must match.                          |   |
| Zip : *                                   | City : *                   | State :* Phone : Password shouldn't match with last four password |   |
| 73401                                     | Ardmore                    | ок <b>т</b> 580-226-1210                                          |   |
| Email Address : *                         |                            |                                                                   |   |
| support@700credit.co                      | m Email                    | Password                                                          |   |
| User SetUp Inform                         | nation                     |                                                                   |   |
| User Type : *                             | User Level :*              |                                                                   |   |
| Gateway User                              | V Dealer User              | AutoGenerate Letter is on                                         |   |
| Dealer :                                  |                            | Select Default Dealer :                                           |   |
| Carter County Hyundi                      | si 🔶                       | Carter-Dounty boge.nryser/amp                                     |   |
| Disable User                              | To IP                      | Addapother/oBance                                                 |   |
| 206.80.1.1                                | 206.80.255.25              | 55 Edit Delete                                                    |   |
| Restrict Dave of we                       | al and time of day accord  |                                                                   |   |
| Construct Days of we                      | ex and unite of day access | 2                                                                 |   |
| Force Password Cha<br>Show in Quickloop D | inge on next Login         |                                                                   |   |
| Legis Deguined                            | nopuown                    |                                                                   |   |
| Security Questions                        |                            |                                                                   |   |
| Question 1:                               | city where company         | y is located • Answer 1: Ardmore •                                |   |
| Ouestion 2:                               | city where company         | v is located * Answer 2: Ardmore *                                |   |
| Question 3:                               | city where company         | y is located * Answer 3: Ardmore *                                |   |
|                                           |                            |                                                                   | _ |

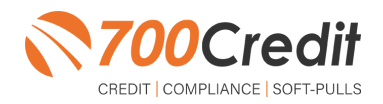

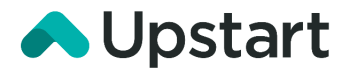

## **Creating a New User**

| Administration       |    |                        |                            |              |               |        |                                   | Search       |       | Go                   |
|----------------------|----|------------------------|----------------------------|--------------|---------------|--------|-----------------------------------|--------------|-------|----------------------|
| Account Profile      | -  | Hide Inactive          |                            |              |               |        |                                   |              |       |                      |
| Online Invoicing     |    | UserID                 | Name                       | UserLevel    | UserType      | Status | Dealer                            | City         | State | Action               |
| Site security        |    | cartercountydcjcudl    | CU DL Interface            | Dealer User  | Gateway User  | Active | Carter County Dodge Chrysler Jeep | Ardmore      | ОК    | Edit   Delete   Copy |
| Dealers              |    | cartercountydcjdc      | Elend Solutions Interface  | Dealer User  | Gateway User  | Active | Carter County Dodge Chrysler Jeep | Ardmore      | OK    | Edit   Delete   Copy |
| Users                |    | contractor with shares | FloodColutionsDO Interface | Deploy User  | Cotourse User | Anthus | Carter County Dedge Charder Jean  | Andrease     | ov    | Edit   Dalata   Comu |
| User Levels          |    | cartercountyhyucudl    | CU DL Interface            | Dealer User  | Gateway User  | Active | Carter County Hyundal             | Ardmore      | ОК    | Edit   Delete   Copy |
| Data Access          |    |                        |                            |              |               |        |                                   |              |       |                      |
| etters               |    | cchyundaidcpq          | ElendSolutionsPQ Interface | Dealer User  | Gateway User  | Active | Carter County Hyundai             | Ardmore      | OK    | Edit   Delete   Copy |
| redit Engine Monitor |    | fchavez                | Frank Chavez               | Dealer Admin | ODE User      | Active | Carter County Dodge Chrysler Jeep | Ardmore      | OK    | Edit   Delete   Copy |
| ID L In              |    | keystonechevycudl      | CU DL Interface            | Dealer User  | Gateway User  | Active | Keystone Chevrolet                | Sand Springs | OK    | Edit   Delete   Copy |
| senD Lookup          |    | keystonechevydrc       | Drive Centric Interface    | Dealer User  | Gateway User  | Active | Keystone Chevrolet                | Sand Springs | OK    | Edit   Delete   Copy |
| ubcode Lookup        |    | keystonegbg            | Gubagoo Interface          | Dealer User  | Gateway User  | Active | Keystone Chevrolet                | Sand Springs | OK    | Edit   Delete   Copy |
| opup                 |    |                        |                            |              | ,             | 12     |                                   |              |       |                      |
| DAS Detail           | Ψ. |                        |                            |              |               |        |                                   |              |       |                      |

To create a new user, it is easiest to find a similar user id select the **COPY** action as highlighted above. You can then fill in the new user information and make any changes in the setup necessary.

| Updidit         Person 0*         Page de monosit           Field Name 1         Midde Name 1         Intel Name 1           Adrives 1         Solo 1         Solo 1           Solo 10         Solo 10*         Solo 10*           Solo 10*         Solo 10*         Solo 10*           Solo 10*         Solo 10*         Solo 10*           Solo 10*         Solo 10*         Solo 10*           Solo 10*         Solo 10*         Solo 10*                                                                                                    | Parameter failed<br>Theorem of an other of an other Annual Schwartsen Index.<br>Parameter of and content is known in the schwartsen<br>Parameter of and content is known in the schwartsen<br>Parameter of and content is known in the schwartsen<br>Parameter of and content is known in the schwartsen<br>Parameter of an under the schwartsen in the schwartsen<br>Parameter of an under the schwartsen in the schwartsen<br>Parameter of an under the schwartsen in the schwartsen<br>Parameter of an under the schwartsen in the schwartsen in th |
|----------------------------------------------------------------------------------------------------|----------------------------------------------------------------------------------------------------|
| Empi Reconsto                                                                                                    |                                                                                                    |
| User SetUp Information                                                                                                    |                                                                                                    |
| Important         Total State         Total State                                                                                                    | taket fallast bakis :<br>=<br>>                                                                                                    |
|                                                                                                    |                                                                                                    |
| - Gateway User Information                                                                                                    |                                                                                                    |
| Cateway User Teformation     Catheney Iser Teformation     Veter Terment     Veter Terment     Ve |                                                                                                    |
| Colonge To Information     Colonge To Information     Colonge To Infor | Advance free (Perg. 998, Tarps     Advance of Sec. Tarps                                                                                                    |
| Catheory New Internation     Catheory     (and) Sulfavor     (and) Sulfavor     (and | ⊡ Norm for Hig 19, Taps<br>⊡ Ration GMC Tap<br>♥ outure: © Austicates: © Roads: © Roads Offic: © Austriants' © Termines Tab Caretal: © Part Law                                                                                                    |

You should have been sent your 700Dealer.com login credentials in one of our welcome emails to you. If you cannot locate your credentials or have any questions, you may send us an email or give us a call at the following: Support: (866) 273-3848 (*Option 4*) or <a href="mailto:support@700Credit.com">support@700Credit.com</a>.

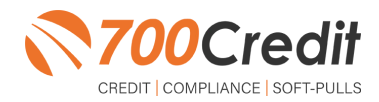